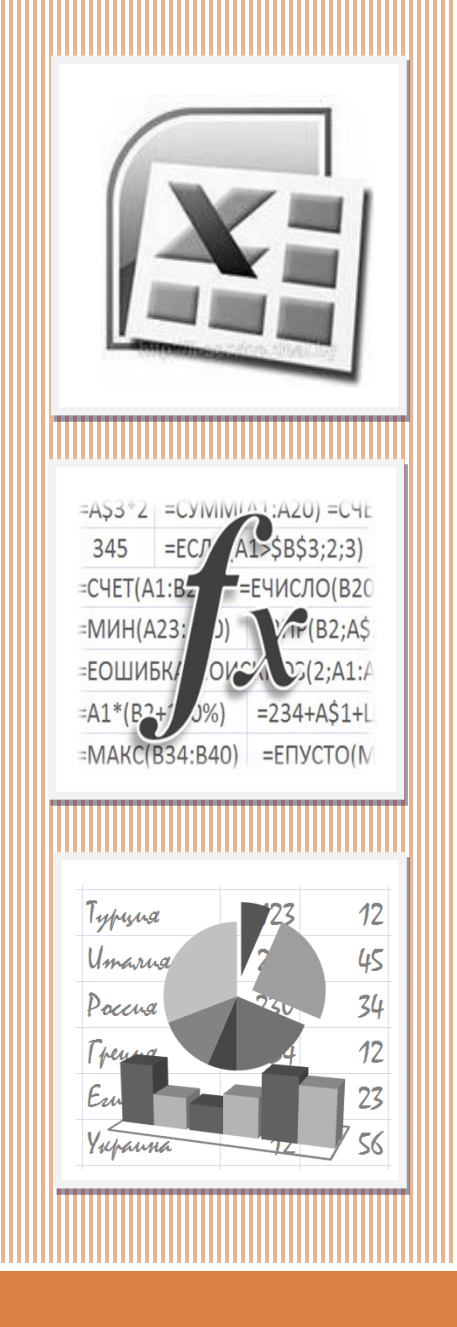

# ЭЛЕКТРОННАЯ ТАБЛИЦА **EXCEL**

ВСТРОЕННЫЕ ФУНКЦИИ. ЧАСТЬ З

Встроенные функции в Excel

2

В MS Excel можно ввести значения даты и времени в рабочем листе, чтобы указать момент создания документа или выполнить вычисления с датами и временем.

Основной единицей измерения времени в Ехсеl являются **сутки**.

- Любой дате из допустимого диапазона дат (1.01.1900-31.12.9999) соответствует определенное число или ее *порядковый номер*. Базовой датой, которой соответствует порядковый номер 1, является 1 января
- 1900 года.

4

Когда в ячейку ЭТ вводится дата, то Excel сохраняет ее в виде соответствующего ей порядкового номера, который равен количеству дней между базовой и заданной датой. Например, порядковым номером 10 января 1900 года будет 10, а 9 октября 2014 года – 41 921.

Время суток – это десятичная дробь, которая представляет часть суток между началом (12:00 ночи) и заданным временем. Например, 12:00 дня представляется значением 0,5 (это соответствует половине суток).

Любому числу из диапазона [0; 2958465] соответствует определенная дата И время. При этом дата определяется целой частью числа, а время - его дробной частью. Так, например, абсолютное время 12:15:30 в день 9 октября 2014 года представляется десятичным значением 41921,51076.

# Ввод дат и времени в клетки ЭТ

Хотя Excel хранит дату и время как десятичные значения, вводить их можно в привычном формате. Так, например, дату 9 октября 2014 года можно ввести в ячейку таблицы в одном из следующих форматов:

9.10.2014 9/10/2014 9-10-2014

### Ввод дат и времени в клетки ЭТ

#### 9.10.2014 9/10/2014 9-10-2014

В качестве разделителя элементов даты (число, месяц, год) можно использовать точку, наклонную черту или дефис.

При вводе времени его элементы (часы, минуты, секунды) отделяются двоеточием.

#### Форматирование данных типа «дата» и «время»

К выделенным ячейкам, содержащих данные типа «дата» и «время», можно назначить формат отображения, используя команду Формат/Формат ячейки. Для этого из списка числовых форматов (вкладка «Число») следует выбрать группу форматов «Дата» или «Время», а затем из списка «Тип» — конкретный формат для желаемого вида представления данных.

#### Форматирование данных типа «дата» и «время»

#### Команда Формат/Формат ячейки

| Формат ячеек                                                                                              | Формат ячеек                                                                                              |
|----------------------------------------------------------------------------------------------------|----------------------------------------------------------------------------------------------------|
| Число Выравнивание Шрифт Граница<br>Числовые форматы:                                                     | Число Выравнивание Шрифт                                                                                  |
| Общий<br>Числовой<br>Денежный<br>Финансовый<br>Дата<br>Время<br>Процентный<br>Дробный<br>Экспоненциальный | Общий<br>Числовой<br>Денежный<br>Финансовый<br>Дата<br>Время<br>Процентный<br>Дробный<br>Экспоненциальный |
| Дополнительный 14 мар<br>(все форматы) 14 мар 01                                                          | Текстовый 30:55.2<br>Дополнительный 30:55.2<br>(все форматы) 37:30:55                                     |

a)

б)

Фрагмент диалогового окна «Формат ячеек»: а) числовой формат «Дата»; б) числовой формат «Время»

Назначая десятичные значения дням, часам, минутам и секундам, Excel позволяет выполнять арифметические вычисления с датами и временем. По отношению к датам имеют смысл следующие операции:

- вычитание дат;
- сложение даты с заданным числом;
- вычитание из даты заданного числа.

12

Первая операция позволяет определить промежуток времени (в сутках), отделяющий одну дату от другой.

**Пример 1.** Если в клетку **А1** введена текущая дата, а в клетку **В1** дата выхода в отпуск, то с помощью формулы **=В1–А1** определим, сколько дней осталось до начала отпуска.

Определить дату, которая наступит через заданное количество дней, можно с помощью операции второго типа.

**Пример 2.** Гарантийный срок использования прибора составляет 20 недель. Если в клетку **А1** ввести дату покупки прибора, то с помощью формулы **=A1+7\*20** можно узнать дату окончания гарантийного срока.

Вычитая из даты заданное число, можно установить, какая дата была несколько дней назад.

Пример 3. Предварительная продажа билетов на поезд начинается за 45 суток до его отправления. Если в клетку A1 ввести дату отправления поезда, то с помощью формулы =A1–45 можно определить дату, с которой начинается предварительная продажа.

Данные типа «время» можно интерпретировать, вопервых, как моменты времени в некотором процессе, и, во-вторых, как длительность процесса или его этапов.

### Пример 4.

Если данные задают моменты времени начала и конца процесса, то их разность определяет его продолжительность. Так, если в клетку **A1** ввести время начала телефонного разговора, а в клетку **A2** – время его окончания, то с помощью формулы =**A2**–**A1** можно узнать его продолжительность.

### Пример 5.

Предположим, что требуется определить момент времени, который наступит через 2 часа 23 минуты и 17 секунд (содержимое клетки **A1**) после 12:35:23 (содержимое клетки **A2**). Формула **=A1+A2**, введенная в клетку **A3**, возвратит требуемое значение.

Пример 6. Если в клетке В1 введена дата и время прекращения приема радиосигнала, а в клетке В2 – дата и время его возобновления, то длительность отсутствия сигнала определим по формуле =B2-B1, введя ее в клетку B4 (и B5). При этом длительность будет определена в сутках.

|   | А                                  | В                |
|---|------------------------------------|------------------|
| 1 | Время прекращения приема сигнала   | 01.07.2013 13:44 |
| 2 | Время возобнавления приема сигнала | 03.07.2013 9:02  |
| 3 | Длительность отсутствия сигнала    |                  |
| 4 | в сутках                           | 1,804166667      |
| 5 | в ЧЧ:MM:CC                         | 43:18:00         |

### **ДАТА**(год; месяц; день) Возвращает порядковый номер определенной даты

ВРЕМЯ(часы; минуты; секунды)

Возвращает десятичное число, представляющее определенное время

#### ГОД(дата)

Возвращает год, соответствующий заданной дате. Год определяется как целое число в диапазоне от 1900 до 9999

#### МЕСЯЦ(дата)

Возвращает номер месяца — число от 1 (январь) до 12 (декабрь)

#### ДЕНЬ(дата)

Возвращает число месяца – число от 1 до 31

#### ДЕНЬНЕД(дата; тип)

Возвращает число, соответствующее номеру дня недели для заданной даты

Если указан тип 1 (или опущен), то функция возвращает число от 1 (воскресенье) до 7 (суббота). Для наиболее распространенной в России нумерации: первый день недели – понедельник, необходимо указать тип 2 – отсчет дней недели начинается с 1 (понедельник) до 7(воскресенье).

# ЧАС(время)

Возвращает часы в виде числа от 0 до 23

#### МИНУТЫ(время)

Возвращает минуты в виде числа от 0 до 59

#### СЕКУНДЫ(время)

Возвращает секунды в виде числа от 0 до 59

### СЕГОДНЯ() Возвращает текущую дату в числовом формате

### TДATA()

Возвращает число, представляющее текущие дату и время.

# Пример 7. Сколько дней в феврале текущего года, можно определить по формуле

#### =ДЕНЬ(ДАТА(ГОД(СЕГОДНЯ());3;1)-1)

Пример 8. Проверить, соответствует ли дата, значение которой содержится в клетке А1, выходному дню (суббота или воскресенье), можно с помощью выражения

=ЕСЛИ(ДЕНЬНЕД(А1;2)>=6;"да";"нет")

Пример 9. С помощью формулы

#### =ВЫБОР(ДЕНЬНЕД(ДАТА(ГОД(СЕГОДНЯ()); 9;1);2);"пн";"вт";"ср"; "чт";"пт";"сб";"вс")

можно установить, на какой день недели приходится 1 сентября текущего года.

**Пример 10.** Пусть в клетке А1 содержится дата получения кредита сроком на 18 месяцев. Дату погашения кредита можно определить по формуле

#### =ДАТА(ГОД(А1);МЕСЯЦ(А1)+18;ДЕНЬ(А1))

**Пример 11.** По дате, значение которой содержится в клетке А1, можно определить время года с помощью формулы

=ЕСЛИ(ИЛИ(МЕСЯЦ(А1)<=2;МЕСЯЦ(А1)=12); "зима";ЕСЛИ(МЕСЯЦ(А1)<=5;"весна"; ЕСЛИ(МЕСЯЦ(А1)<=8;"лето";"осень")))

# Пример 12. Известно, что длительность экскурсии составляет 5 часов 25 минут. Если время ее начала введено в клетку А1, то по формуле

#### =А1+ВРЕМЯ(5;25;0)

определим время ее окончания.

Пример 13. Известно, что с 10 до 11 часов включительно в магазине предусмотрена скидка 10 % на покупку товаров. С помощью формулы

#### =ЕСЛИ(ИЛИ(ЧАС(А1)=10;И(ЧАС(А1)=11; МИНУТЫ(А1)=0));10%;0)

можно определить размер скидки, если время покупки (чч:мм) записано в клетку А1.

Пример 14. Имеется информация о стоимости билетов на киносеанс:

| Время сеанса | Рабочие<br>дни | Выходные<br>дни |
|--------------|----------------|-----------------|
| 11:00-14:00  | 100            | 150             |
| 14:00-18:00  | 150            | 200             |
| 18:00-00:00  | 180            | 250             |

32

Для определения стоимости билета, зная дату и время начала сеанса, можно подготовить в ЭТ, например, на листе «Цены», справочник следующим образом:

|   | А                                | В                     | С          |  |  |  |  |
|---|----------------------------------|-----------------------|------------|--|--|--|--|
| 1 | Время                            | Стоимость билета, руб |            |  |  |  |  |
|   | сеанса                           | В рабочие             | В выходные |  |  |  |  |
| 2 |                                  | дни                   | дни        |  |  |  |  |
| 3 | 11:00                            | 100                   | 150        |  |  |  |  |
| 4 | 14:00                            | 150                   | 200        |  |  |  |  |
| 5 | 18:00                            | 180                   | 250        |  |  |  |  |
| - | Ч ◀ ▶ № Цены Лист1 Лист2 Л ◀ Ш ► |                       |            |  |  |  |  |

Если на другом листе в клетку **А1** ввести дату, а в клетку **А2** – время сеанса, то стоимость билета определим с помощью формулы:

|   | А                                  | В         | С            |  |  |  |  |
|---|------------------------------------|-----------|--------------|--|--|--|--|
| 1 | Время                              | Стоимость | билета, руб. |  |  |  |  |
|   | сеанса                             | В рабочие | В выходные   |  |  |  |  |
| 2 |                                    | дни       | дни          |  |  |  |  |
| 3 | 11:00                              | 100       | 150          |  |  |  |  |
| 4 | 14:00                              | 150       | 200          |  |  |  |  |
| 5 | 18:00                              | 180       | 250          |  |  |  |  |
| - | и ч → и Цены Лист1 Лист2 I ч III → |           |              |  |  |  |  |

=ВПР(А2;Цены!А3:С5;ЕСЛИ(ДЕНЬНЕД(А1;2)<6;2;3))

#### Постановка задачи

Цена билета на киносеанс зависит от времени сеанса, дня недели и места в зрительном зале. Цены билетов приведены в таблице:

| Время<br>сеанса | С понедельника<br>по четверг | Пятница | Суббота,<br>воскресенье,<br>праздничные дни |
|-----------------|------------------------------|---------|---------------------------------------------|
| 8:00-11:55      | 100                          | 100     | 120                                         |
| 12:00-14:55     | 150                          | 150     | 200                                         |
| 15:00-17:55     | 200                          | 200     | 250                                         |
| 18:00-21:55     | 250                          | 300     | 300                                         |
| 22:00-00:00     | 200                          | 250     | 250                                         |

#### Лист: Справочники

| А               | В                                                                | С                                                                                                    | D                                                                                                    |
|-----------------|------------------------------------------------------------------|----------------------------------------------------------------------------------------------------|----------------------------------------------------------------------------------------------------|
|                 | Це                                                               | новая кате                                                                                                    | гория                                                                                                    |
|                 | 1                                                                | 2                                                                                                    | 3                                                                                                    |
| Время<br>сезноз | Цена билета на м                                                 | честа в сект                                                                                                    | торе "Эконом", руб.                                                                                                    |
| сеанса          | с понедельника<br>по четверг                                     | Пятница                                                                                                    | Суббота,<br>воскресенье,<br>прздничные дни                                                                                                    |
| 8:00            | 100                                                              | 100                                                                                                    | 120                                                                                                    |
| 12:00           | 150                                                              | 150                                                                                                    | 200                                                                                                    |
| 15:00           | 200                                                              | 200                                                                                                    | 250                                                                                                    |
| 18:00           | 250                                                              | 300                                                                                                    | 300                                                                                                    |
| 22:00           | 200                                                              | 250                                                                                                    | 250                                                                                                    |
|                 | А<br>Время<br>сеанса<br>8:00<br>12:00<br>15:00<br>18:00<br>22:00 | A B   Цена Цена   Время Цена   Цена Цена   Сеанса С   Соледельника по четверг   8:00 100   12:00 150   15:00 200   18:00 250   22:00 200 | A   B   C     Цена билета на ста в сект   2     Время<br>сеанса   Цена билета на ста в сект     С понедельника<br>по четверг   Пятница     8:00   100     12:00   150     15:00   200     18:00   250 |

| L              |  |
|----------------|--|
| Праздники      |  |
| 01.01.2013     |  |
| 02.01.2013     |  |
| 07.01.2013     |  |
| <br>23.02.2013 |  |
| <br>08.03.2013 |  |
| <br>01.05.2013 |  |
| <br>09.05.2013 |  |
| <br>06.05.2013 |  |

#### Диапазоны: Цены

Праздники

#### Лист: Учет

|   | A          | В                    | С               | D              | E                          |
|---|------------|----------------------|-----------------|----------------|----------------------------|
| 1 | Дата       | Ценовая<br>категория | Время<br>сеанса | Кол-во<br>мест | Сумма к<br>оплате,<br>руб. |
| 2 | 01.01.2013 |                      | 14:20           | 2              |                            |
| 3 | 04.01.2013 |                      | 11:00           | 10             |                            |
| 4 | 08.01.2013 |                      | 12:00           | 3              |                            |
| 5 | 09.01.2013 |                      | 15:30           | 5              |                            |
| 6 | 09.01.2013 |                      | 18:30           | 4              |                            |
| 7 | 10.01.2013 |                      | 21:00           | 3              |                            |
| 8 | 11.01.2013 |                      | 21:00           | 3              |                            |
| 9 | 12.01.2013 |                      | 11:00           | 4              |                            |
|   |            |                      |                 |                |                            |

|   | А          | В                    | С               | D              | E                          |
|---|------------|----------------------|-----------------|----------------|----------------------------|
| 1 | Дата       | Ценовая<br>категория | Время<br>сеанса | Кол-во<br>мест | Сумма к<br>оплате,<br>руб. |
| 2 | 01.01.2013 |                      | 14:20           | 2              |                            |

#### Заполнение колонки В

По дате надо определить ценовую категорию. Прежде всего построим условия, которые характеризуют ценовые категории.

#### **ДЕНЬНЕД(А2;2)>5**

#### Условие «выходного дня (суббота или воскресенье)»

|   | А          | В                    | С               | D              | E                          |
|---|------------|----------------------|-----------------|----------------|----------------------------|
| 1 | Дата       | Ценовая<br>категория | Время<br>сеанса | Кол-во<br>мест | Сумма к<br>оплате,<br>руб. |
| 2 | 01.01.2013 |                      | 14:20           | 2              |                            |

38

# Задача «Учет продажи билетов на киносеансы»

|   | А          | В                    | С               | D              | E                          |
|---|------------|----------------------|-----------------|----------------|----------------------------|
| 1 | Дата       | Ценовая<br>категория | Время<br>сеанса | Кол-во<br>мест | Сумма к<br>оплате,<br>руб. |
| 2 | 01.01.2013 |                      | 14:20           | 2              |                            |

#### Условие «праздничного дня»

#### НЕ(ЕОШИБКА(ПОИСКПОЗ(А2;Праздники;0)))

С Ε Α В D Сумма к Ценовая Время Кол-во Дата оплате, категория сеанса мест 1 руб. 2 01.01.2013 14:20 2

Объединяя два условия с помощью функции ИЛИ, получим условие ценовой категории с номером 3:

#### ИЛИ(ДЕНЬНЕД(А2;2)>5; НЕ(ЕОШИБКА(ПОИСКПОЗ(А2;Праздники;0)))

А В С D Ε Сумма к Кол-во Ценовая Время Дата оплате, категория сеанса мест 1 руб. 2 01.01.2013 14:20 2

Условие ценовой категории с номером 2 можно записать так:

#### **ДЕНЬНЕД(А2;2)=5**

|   | А          | В                    | С               | D              | E                          |
|---|------------|----------------------|-----------------|----------------|----------------------------|
| 1 | Дата       | Ценовая<br>категория | Время<br>сеанса | Кол-во<br>мест | Сумма к<br>оплате,<br>руб. |
| 2 | 01.01.2013 |                      | 14:20           | 2              |                            |

Теперь для определения номера ценовой категории можно воспользоваться функцией ЕСЛИ:

=ЕСЛИ(ИЛИ(ДЕНЬНЕД(А2;2)>5; НЕ(ЕОШИБКА(ПОИСКПОЗ(А2;Праздники;0)))); 3; ЕСЛИ(ДЕНЬНЕД(А2;2)=5;2;1))

#### Формула в клетке E2: =ВПР(C2;Цены;B2+1)\*D2

|   | А          | В                    | С               | D              | E                          |
|---|------------|----------------------|-----------------|----------------|----------------------------|
| 1 | Дата       | Ценовая<br>категория | Время<br>сеанса | Кол-во<br>мест | Сумма к<br>оплате,<br>руб. |
| 2 | 01.01.2013 | 1                    | 14:20           | 2              | 300,00                     |
| 3 | 04.01.2013 | 2                    | 11:00           | 10             | 1000,00                    |
| 4 | 08.01.2013 | 1                    | 12:00           | 3              | 450,00                     |
| 5 | 09.01.2013 | 1                    | 15:30           | 5              | 1000,00                    |
| 6 | 09.01.2013 | 1                    | 18:30           | 4              | 1000,00                    |
| 7 | 10.01.2013 | 1                    | 21:00           | 3              | 750,00                     |
| 8 | 11.01.2013 | 2                    | 21:00           | 3              | 900,00                     |
| 9 | 12.01.2013 | 3                    | 11:00           | 4              | 480,00                     |